# Procédure de paiement en ligne UNION saison 2020-2021

#### Mode de paiement – Adhésion et paiement en ligne

Pour les adhérents existants :

Pour le Paiement en ligne par CB, AssoConnect s'appuie sur un système de paiement sécurisé 3D Secure. Le service est gratuit pour l'adhérent de l'Union. L'adhérent doit renseigner les références habituelles de sa carte de Crédit VISA portant le logo "Verified by Visa" ou sa Master Card avec le logo "Master Card secure Code". Le payeur s'identifie en tant que titulaire de la CB en saisissant le code de sécurité envoyé par la banque via un SMS.

Après l'adhésion d'un membre ce dernier reçoit un mail de confirmation.

Nouveaux adhérents et renouvellement des adhésions Connexion sur le site <u>https://www.union-rochefort-longvilliers.fr</u>

Il faut cliquer sur le menu « L'ASSOCIATION » Puis « ADHESION A L'UNION » pour s'informer.

https://www.union-rochefort-longvilliers.fr/page/1085085-comment-adherer

| ACCUEIL | L'ASSOCIATION | ADHÉSION À L'UNION | ACTIVITÉS    | ACTUALITÉS         | INFOS PRATIQUES | ESPACE MEMBRE |
|---------|---------------|--------------------|--------------|--------------------|-----------------|---------------|
|         |               | ADI                | MINISTRATION | í.                 |                 |               |
|         |               | COMMENT ADHÉRER?   | PAIEME       | IT EN LIGNE PAR CE |                 |               |
|         |               |                    |              |                    |                 |               |

Cliquer pour adhérer en ligne

Prendre connaissance des conditions et pour le paiement en ligne cliquer sur

La page « PAIEMENT EN LIGNE PAR CB » donne des renseignements légaux. Ensuite il suffit de cliquer

sur le bouton « **J'ADHÈRE !** et remplir le formulaire pour une ou plusieurs personnes en cliquant sur le type d'adhésion Union (adulte seul, couple ou jeune et les activités et options souhaitées. Exemple ci-dessous adhésion couple Union + section golf.

#### AJOUTER UNE PERSONNE

Si « Adhésion couple » cliquer sur et renseigner les champs « prénom » et « nom » ou confirmer la proposition en cliquant sur la personne proposée par Assoconnect puis « couple : 2<sup>e</sup> personne » pour 12€ soit 32€ au total pour le couple, et sur les activités et options choisies. Le total apparait en bas de la page. Bien vérifier si le total est correct. Si non il faut recommencer la procédure en cliquant sur la flèche « < » en haut et à gauche de la page

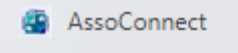

С

. Si le total est correct faire « Valider » puis vérifier si les informations

concernant les personnes sont correctes avant de cliquer sur

| Informations sur les adhérents                                                                                                    |                    |  |  |  |  |
|----------------------------------------------------------------------------------------------------|--------------------|--|--|--|--|
| Formulaire de Didier LARGE<br>Remplissez les informations de contact vous concernant<br>O Didier LARGE (Vous-même)<br>Email : didier.large@gmail.com<br>Identifiant : 3426775<br>Informations complémentaires                                                                                                    |                    |  |  |  |  |
| Carte verte                                                                                                    | Certificat médical |  |  |  |  |
| Carte verte                                                                                                    | Certificat médical |  |  |  |  |
| Questionnaire santé                                                                                                    | Classic +          |  |  |  |  |
| Questionnaire santé                                                                                                    | Classic +          |  |  |  |  |
| Nouvel adhérent                                                                                                    |                    |  |  |  |  |
| Nouvel adhérent                                                                                                    |                    |  |  |  |  |
| Formulaire de Michele LARGE<br>Un ou plusieurs personne(s) existante(s) portant un nom similaire ont été reconnu(s), sélectionnez le bon ou créez-en un nouveau<br>Michele LARGE<br>Email : mic*******rge2@gmail.com<br>Identifiant : 3923059 Didier LARGE (Vous-même)<br>Email : didier.large@gmail.com<br>Identifiant : 3426775 |                    |  |  |  |  |

La page règlement vous propose le règlement en une fois de la somme par Carte Bancaire en cliquant

sur la case « choisir un moyen de paiement ». Si le montant est bon, faire

| Adhésion en ligne - Uni       | on de Rochefort-Longvilliers - Année 2020-2021                                                                                                    |       | MODIFIER MON ADHÉSION |
|-------------------------------|----------------------------------------------------------------------------------------------------|-------|-----------------------|
| Didier LARGE<br>Michele LARGE | Adulte seul<br>Cotisation 1ère personne<br>Licence 2021 - FFG : 1 unité(s)<br>Couple : paiement de la 2e personne<br>Cotisation - 2ème personne<br>Licence 2021 - FFG : 1 unité(s) | Total | 184,00 €              |
|                               |                                                                                                    |       |                       |

Email de confirmation envoyé à didier.large@gmail.com MODIFIER

Choisir un moyen de paiement

| Carte bancaire |      | Paiement en plusieurs fois  |                     |  |
|----------------|------|-----------------------------|---------------------|--|
|                | PART | ICIPER À UNE AUTRE COLLECTE | VALIDER LE PAIEMENT |  |

Sur la page suivante, saisir les infos et valider

| Étape 1: Merci de sélectionner votre moyen de paiement     |  |  |  |  |  |
|------------------------------------------------------------|--|--|--|--|--|
| Montant total EUR 184.00                                   |  |  |  |  |  |
| visi 🖝 😝 Carte bancaire                                    |  |  |  |  |  |
| Numéro de la carte                                         |  |  |  |  |  |
| Titulaire de la carte                                      |  |  |  |  |  |
| Date d'expiration                                          |  |  |  |  |  |
| CVC/CVV/CID Qu'est-ce que le code de sécurité CVC/CVV/CID? |  |  |  |  |  |
| Valider                                                    |  |  |  |  |  |

Un message « veuillez patienter vous aller être transféré sur votre banque...Saisir le code envoyé par SMS sur votre smartphone et valider. Si tout s'est bien passé vous recevez le message ci-dessous « votre adhésion est confirmée.

|                                                                                                    | Identification par SMS                                                                                                    | VISA                                   |
|----------------------------------------------------------------------------------------------------|----------------------------------------------------------------------------------------------------|----------------------------------------|
| Résumé de la transaction                                                                                                    | Pour sécuriser vos achats en ligne sur les sitles affichant le logo Visa, il vous s<br>saisissant le code sécurité qui vient de vous être transmis par téléphone. | suffit désormais de vous identifier en |
| Marchand :         AssoConnect SA           Montant :         184,00 €           Date :         8 sept.2020 14:06           N° de carte :         000000000006441           N° de téléphone :         +33xxxxxxxxx2 | Veuillez saisir le code sécurité reçu sur le n° de téléphone sélectionné (présenté de                                                                             | e façon masquée ci-contre) :<br>e.     |
|                                                                                                    | Annuler mon achat     informations                                                                                                    |                                        |

## Votre adhésion est confirmée !

Un email de confirmation a été envoyé à l'adresse "didier.large@gmail.com".

| Vous avez procédé à une nouvelle transaction suite à un échec lors du paiement ?                       |  |
|----------------------------------------------------------------------------------------------------|--|
| Vous recevrez un mail de confirmation pour chaque transaction, ne tenez pas compte de l'email d'échec. |  |

Adhésion en ligne - Union de Rochefort-Longvilliers - Année 2020- RETOUR À LA PAGE D'ACCUEIL 2021

| Nom | Didier LARGE  | Prix | 101.00 € | Adulte seul<br>Cotisation 1ère<br>Prestation (soersonne                                      |
|-----|---------------|------|----------|----------------------------------------------------------------------------------------------|
|     |               |      |          | Licence 2021 - FFG :<br>1 unité(s)<br>Couple : paiement de<br>la 2e personne                 |
| Nom | Michele LARGE | Prix | 83,00€   | Prestation(S <sup>C</sup> otisation - 2ème<br>personne<br>Licence 2021 - FFG :<br>1 unité(s) |

RETOUR AU SITE

### Pour le règlement en 3 fois

Choisir le menu de droite et valider le paiement si les 3 échéances proposées vous conviennent. Ensuite vous saisirez les données de votre carte bancaire, puis le code de sécurité et le règlement s'effectuera automatiquement en 3 fois.

| Adhésion en ligne - Union de<br>Didier LARGE A<br>Te                                                                                                    | e Rochefort-Longvilliers - A<br>dulte seul<br>ennis - Adultes | nnée 2020-2021 | Total             | MODIFIER MON ADHÉSION<br>85,00 € |  |
|----------------------------------------------------------------------------------------------------|---------------------------------------------------------------|----------------|-------------------|----------------------------------|--|
| Email de confirmation envoyé à                                                                                                    | didier.large@gmail                                            | com MODIFIER   |                   |                                  |  |
| Choisir un moyen de p                                                                                                    | aiement                                                       |                |                   |                                  |  |
| Carte ba                                                                                                    | ancaire                                                       |                | Paiement en pl    | )<br>usieurs fois                |  |
| Votre premier paiement sera validé ce                                                                                                    | jour à la prochaine étape.                                    |                |                   |                                  |  |
| L'échéancier est le suivant :                                                                                                    |                                                               |                |                   |                                  |  |
| 1ère échéance : 28,34 € - 8 sept. 202                                                                                                    | 0                                                             |                |                   |                                  |  |
| 2ème échéance : 28,33 € - 8 déc. 202                                                                                                    | 0                                                             |                |                   |                                  |  |
| 3ème échéance : 28,33 € - 8 mars 201                                                                                                    | 21                                                            |                |                   |                                  |  |
| Cet échéancier vous sera aussi envoyé                                                                                                    | é par email.                                                  |                |                   |                                  |  |
| En sélectionnant ce mode de paiement, vous acceptez que l'empreinte de votre carte bancaire soit enregistrée, pour effectuer les prochains prélèvements. |                                                               |                |                   |                                  |  |
|                                                                                                    |                                                               | PARTICIPER À U | NE AUTRE COLLECTE | VALIDER LE PAIEMENT              |  |

En cas de problèmes merci de contacter Joël Tisserand tisserand.joel@orange.fr

Fin du document.